### Guía Rápida Web

# **intelisis**

## **R.** Ordenes pendientes con Refacciones

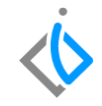

| Módulo:               | Servicio                  |                | Área: |                       | Servicio                      |  |
|-----------------------|---------------------------|----------------|-------|-----------------------|-------------------------------|--|
| Concepto:             | R. Ordenes pendientes con |                | Tipo: | Tipo: Reporte         |                               |  |
|                       | Refacciones.              |                |       |                       |                               |  |
| Cliente:              |                           | Consultor:     |       | Fecha de elaboración: |                               |  |
| Intelisis Solutions   |                           | Marisol Zúñiga |       | 29 abril 2020         |                               |  |
| Proyecto:             |                           | Versión:       |       | Fe                    | Fecha de última modificación: |  |
| Guías Rápidas v. 6000 |                           | 6000           |       | 29 abril 2020         |                               |  |

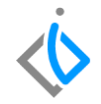

#### INTRODUCCIÓN:

Este reporte tiene la finalidad de mostrar las órdenes pendientes generadas en el módulo de servicio, indicando las piezas pendientes para el tipo de orden.

<u>Glosario</u>: Al final de esta Guía podrás consultar un Glosario de terminologías y procesos para tu mejor comprensión.

FAQ: Consulta las preguntas frecuentes al final del documento

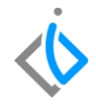

#### Descripción del proceso

#### Para generar el reporte de Órdenes pendientes con Refacciones, se requiere lo siguiente:

| 🗮 🔅 intelisis                                                                                | Ingrese a la siguiente ruta:                                                                               |
|----------------------------------------------------------------------------------------------|----------------------------------------------------------------------------------------------------|
| Busqueda Q                                                                                   |                                                                                                    |
| Reportes                                                                                     | Intelisis $\rightarrow$ Reportes $\rightarrow$ Servicios $\rightarrow$ Ordenes Pendientes con Refacciones. |
| Servicios >>                                                                                 |                                                                                                    |
| Layout de Servicio                                                                           |                                                                                                    |
| Historico de Unidades en Taller                                                              |                                                                                                    |
| Reporte de Ordenes de Servicio                                                               |                                                                                                    |
| Citas y Servicios                                                                            |                                                                                                    |
| Reporte de TOT's<br>Ordenes Pendientes con<br>Refacciones<br>Clasificación de Ventas del Día |                                                                                                    |
| Comisiones a Asesores Individual                                                             |                                                                                                    |
| Pago a Operarios                                                                             |                                                                                                    |

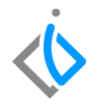

Una vez seleccionado el reporte, el sistema nos arrojará la siguiente pantalla:

| 📄 Ordenes Pen        |             |                 |                     |            |   |
|----------------------|-------------|-----------------|---------------------|------------|---|
| <u>D</u> e la fecha: | 01/04/2020  |                 | A <u>l</u> a fecha: | 30/04/2020 |   |
| Tipo de Orden:       | (Todos) 🗸 🗸 |                 | Detallado:          | Si         | ~ |
|                      |             |                 |                     |            |   |
|                      |             |                 |                     |            |   |
|                      |             | <u>A</u> ceptar | <u>C</u> ancelar    |            |   |
|                      |             |                 |                     |            |   |

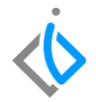

Coloque los siguientes datos en la pantalla que muestra el sistema para generar el reporte:

De la fecha – A la fecha: indica el rango de las fechas deseadas.

Tipo de Orden: corresponde a la clasificación de órdenes como Garantía, Interno, Publico y Seguro.

Detallado: indique SI/NO.

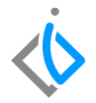

Seleccione el tipo de orden que desea que el reporte arroje en su información:

| 📄 Ordenes Pen        | $\bullet \bullet \bullet$    |             |            |   |
|----------------------|------------------------------|-------------|------------|---|
| <u>D</u> e la fecha: | 01/03/2020                   | A la fecha: | 31/03/2020 |   |
| Tipo de Orden:       | (Todos)                      | Detallado:  | Si         | ~ |
|                      | Interno<br>Publico<br>Seguro | ⊆ancelar    |            |   |

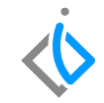

El siguiente dato es la parte del Detallado, indique SI o No para que el sistema genere el reporte según lo deseado con la información correspondiente y de clic en el botón de Aceptar.

| 📄 Ordenes Pen        | dientes con R |                 |                     |            |  |
|----------------------|---------------|-----------------|---------------------|------------|--|
| <u>D</u> e la fecha: | 01/03/2020    |                 | A <u>l</u> a fecha: | 31/03/2020 |  |
| Tipo de Orden:       | Garantia 🗸 🗸  |                 | Detallado:          | Si         |  |
|                      |               |                 |                     | Si<br>No   |  |
|                      |               | <u>A</u> ceptar | <u>C</u> ancelar    |            |  |

**Opción SI:** indica el tipo de servicio detallado con las refacciones utilizadas para el mismo.

**Opción NO:** indica el tipo de servicio en general sin especificaciones.

🧹 Cerrar 📥 Imprimir 🛛 💐 Enviar a Excel

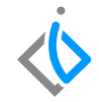

Si se seleccionó la opción SI en la parte del Detallado, el reporte de Órdenes pendientes con Refacciones se mostrará de la siguiente manera:

| Del: 01/03/2020 ( | al 31/03/2020                   | Detallado: Si |       |           |        | Tipo de Orden: Garantia |         |  |
|-------------------|---------------------------------|---------------|-------|-----------|--------|-------------------------|---------|--|
| Fecha             | Orden Cliente                   |               |       | Tipo Serv |        | Refacciones             | TOTs St |  |
| '25/03/2020       | TM22271 CLIENTE09               |               |       | Garar     | ntia   | 350.00                  | I       |  |
| Clave             | Descripcion                     | Oper.         | Cant. | Precio U. | Desc.  | Precio Total. Status    |         |  |
|                   |                                 | AGSE          | 3.00  | 519.01    | .00    | 1,557.02 '25/03/2020    |         |  |
|                   |                                 | AGSE          | 3.00  | 519.01    | .00    | 1,557.02 '25/03/2020    |         |  |
| 00000002          | FILTRO ACEITE MERCCEDES-        | AGSE          | 1.00  | 350.00    | .00    | 350.00 '25/03/2020      |         |  |
| 00000002          | FILTRO ACEITE MERCCEDES-        | AGSE          | 1.00  | 350.00    | .00    | 350.00 '25/03/2020      |         |  |
|                   |                                 |               |       |           | Total: | 700.00                  |         |  |
| Resumen por 1     | ipo de Servicio:                |               |       |           |        |                         |         |  |
| Ord               | lenes Tipo de Servicio 👘 Porce. | ntaje         |       |           |        |                         |         |  |
|                   | 1 Garantia 100.0                | 96            |       |           |        |                         |         |  |

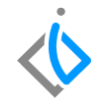

Si se indicó la opción NO en la parte del Detallado, el reporte de Órdenes pendientes con Refacciones se mostrará de la siguiente manera:

| 🖉 <u>C</u> errar  🔒 | Imprimir 🛛 📓 Enviar a Exce                   | I                     |                           |                         |                |
|---------------------|----------------------------------------------|-----------------------|---------------------------|-------------------------|----------------|
| Servicio - Re       | porte de Ordenes Pendier<br>20 al 34.03/2020 | ntes con Refacciones  | y TOTs                    | Tipo d                  | Taller Morelia |
| Fecha               | Orden Cliente                                |                       | Tipo Serv                 | Refacciones             | TOTs St        |
| '25/03/2020         | TM22271 CLIENTE09                            |                       | Garantia<br><b>Total:</b> | 350.00<br><b>700.00</b> | Т              |
| Resumen po          | r Tipo de Servicio:                          | De us entre/s         |                           |                         |                |
| ,                   | Draenes Tipo de Servicio<br>1 Garantia       | Porcentaje<br>100.0 % |                           |                         |                |

1 Ordenes Totales 100.0 %

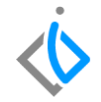

## Glosario de terminologías y procesos

**Garantía:** Es el periodo durante el cual los productores y proveedores o expendedores están obligados a responder por la condiciones de calidad, idoneidad, seguridad y buen funcionamiento del bien o servicio.

Seguro: contrato de seguro que cubre los riesgos creados por la conducción de automóviles en caso de causar un accidente.

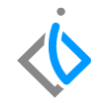

## FAQ

¿Se puede imprimir directamente el reporte emitido?

Si, si puede imprimir directamente desde la pantalla en la cual se emite el reporte ya que cuenta con el formato establecido. Para imprimir, de clic en el botón de Imprimir que se encuentra en la parte superior izquierda de la pantalla.

## intelisis

Gracias por consultar nuestras Guías Rápidas Web

Es un gusto poder ayudarte.

**Equipo de Consultoría** Intelisis Solutions dmsautos@intelisis.com Tel. (443) 333 253